# TASCAM IF-MA64/EX & IF-MA64/BN Release Notes

## 目次

| 最新情報             | 1 |
|------------------|---|
| メンテナンス           | 1 |
| Ver002Bの修正       | 1 |
| ファームウェアバージョンの確認  | 1 |
| ファームウェアのアップデート手順 | 2 |

## 最新情報

本機のファームウェアは、常に最新版をお使いいただきますようお願いいたします。最新のファームウェアに関しては、TASCAMのウェブサイト (http://tascam.jp/) にてご確認ください。

# メンテナンス

### Ver002Bの修正

- MADI COAXIAL入力が選択されている状態で、下記の場合に ノイズが入力されることがある不具合を修正しました。
  - MADI COAXIAL入力端子にケーブルが接続されていない場合
  - MADI COAXIAL入力端子の接続先機器の電源が入っていない場合

# ファームウェアバージョンの確認

ファームウェアのアップデート作業前に、お手持ちのIF-MA64/EXおよびIF-MA64/BNのファームウェアバージョンを確認します。

- 1. 本体の電源を入れてください。
- メニュー画面の "SYSTEM SETUP" ページの "VERSION INFO" 項目を選択し、"VERSION INFORMATION" 画面を表示 します。
- ここで表示されるSLOT 1またはSLOT 2に挿入されている カード情報を確認してください。 ここで表示される "SLOT1" または "SLOT2" が、これからアッ プデートしようとしているファームウェアバージョンと同じ、 または新しい場合はアップデートの必要はありません。

#### メモ

動作の安定性を向上させました。

詳しくは、DA-6400/DA-6400dpの取扱説明書「第11章 各種設定/情報表示/キーボード操作」の「ファームウェアバージョンの確認」を参照ください。

# ファームウェアのアップデート手順

- TASCAMのウェブサイト(http://tascam.jp/)より最新の ファームウェアをダウンロードします。ダウンロードを行った ファイルがZIP形式などの圧縮ファイルの場合は、解凍してく ださい。
- 2. ダウンロード/解凍した全てのファイルをUSBメモリーの ルートディレクトリー(一番上の階層)にコピーしてください。
- 3. 手順2.で作成したUSBメモリーを、フロントパネルの USB2.0端子に挿入します。
- **4.** メニュー画面の "SYSTEM SETUP" ページの "F/W UPDATE" 項目を選択し、"Firmware update" 画面を表示します。

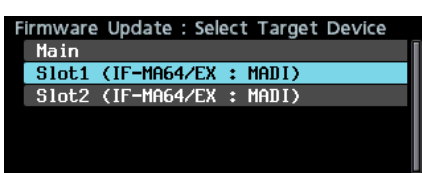

5. ファームウェアをアップデートするデバイスを選択します。

#### 選択肢:

| "Main"  | :本機のファームウェアをアップデートする               |
|---------|------------------------------------|
| "Slot1" | : <b>SLOT 1</b> に挿入されているI/Oカードのファー |
|         | ムウェアをアップデートする                      |
| "Slot2" | : <b>SLOT 2</b> に挿入されているI/Oカードのファー |
|         | ムウェアをアップデートする                      |

**6.** USBメモリーを認識し、ファームウェア用アップデートファ イルを確認すると以下の画面が表示されます。

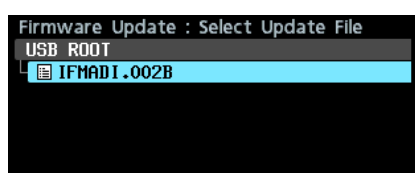

#### メモ

 上記の画面には、フロントパネルのUSB2.0端子に挿入された USBメモリーのルートフォルダー内にあるファームウェアアッ ブデート用のファイルがリスト表示されます。上記の2.でコピー されたファームウェアも表示されます。
 アップデート用のファイルがない場合は、"No Update File" と

アッファート用のファイルかない場合は、"No Update File"と 表示されます。

- 表示行はファームウェア最大5行です。表示最大行を超えるファ イルがある場合には、MULTI JOGダイヤルでリストをスクロー ルさせてください。
- 画面は一例で、実際の表示とは異なります。
- アップデートするファームウェアを選択します。
  以下の画面が表示されます。

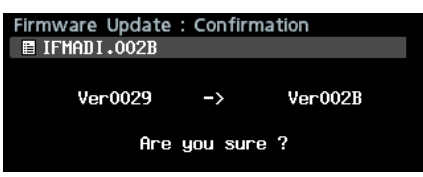

左側に現在のバージョン、右側にアップデートするバージョン ナンバーが表示されます。

#### メモ

画面は一例で、実際の表示とは異なります。

8. MULTI JOGダイヤルを押すと、アップデートを開始します。 注意

- アップデート中は電源を切断しないように注意してください。
- アップデート途中で電源が切断されると、起動できなくなる恐れがあります。
- 9. アップデートが完了すると、以下の画面が表示されます。

| Firmware Update : Complete                                                    |
|-------------------------------------------------------------------------------|
| IFMADI.002B                                                                   |
| Complete                                                                      |
|                                                                               |
| BE CAREFUL<br>IF-MA64/EX MADI-THRU signal<br>will be momentarily interrupted. |
| [IF-MA64/EXの場合]                                                               |
| Firmware Update : Complete<br>IFHADI.002B                                     |
| Complete [100%]                                                               |
|                                                                               |
| PLEASE POWER OFF                                                              |
|                                                                               |

[IF-MA64/BNの場合]

**10.** 本体の**STANDBY/ON**スイッチを押して、電源を切ります。 注意

IF-MA64/EXの**MADI COAXICAL THRU**端子の信号は、電 源のオン/オフに関わらず**MADI COAXICAL IN**端子の信号を スルー出力します。

ただし、電源をオン/オフするタイミングで、MADI COAXICAL THRU端子の信号に瞬間的な乱れが生じます。そ のため、MADI COAXICAL THRU端子の信号を外部機器で使 用している場合には、電源をオン/オフするタイミングにご注 意ください。

- 「ファームウェアバージョンの確認」を参照して、最新のファームウェアとなっていることを確認してください。
  以上で本機のアップデート作業は終了です。
- **12.** USBメモリー内あるファームウェアアップデート用ファイル を削除してください。